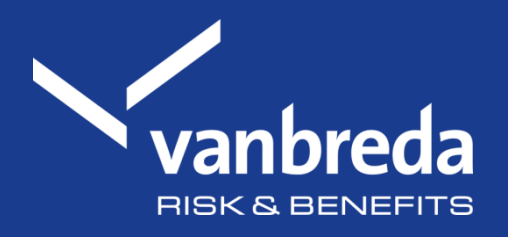

# Ziekenhuisopname melden

Ontdek onze digitale toepassingen:

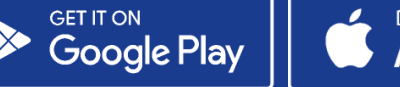

Download on the App Store

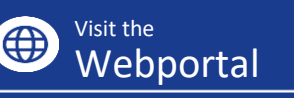

| vanbreda<br>HEALTH CARE | Meld je aan                                                                                                    |                                                                                                    |
|-------------------------|----------------------------------------------------------------------------------------------------|----------------------------------------------------------------------------------------------------|
|                         | Help je al een account?                                                                                                | Hebje nog geen account?                                                                                               |
| (a) Log in              | Je kunt je hier aanmelden met je Vanbreda account of via<br>Itsme                                                      | Registreer je dan eenvoudig via de knop hieronder                                                                     |
| C Kosten                | Aanmelden met e-mail of itsme                                                                                          | Bigldzeren met e-mail                                                                                                 |
| Aangilten               |                                                                                                    | 10                                                                                                    |
| Afrekeningen            |                                                                                                    | Registreren met Rume                                                                                                  |
|                         |                                                                                                    | *                                                                                                    |
|                         | Ga anoniem verder                                                                                                    |                                                                                                    |
|                         | Kosten indienen                                                                                                    | Aangifte hospitalisatie                                                                                               |
|                         | Je kunt een medische kost indienen zonder account. Wil je de<br>maar volkeren opwakeen dae onder wat in son binour een | le kunt een hospitalnatie aangeven zonder een account aan te<br>maken 300 is de status achterni nomineen? Dan maak in |
|                         | account aan te maken.                                                                                                  | nadien best abirog een account aan.                                                                                   |
|                         | Mediche kost indimen                                                                                                   | Aungific does                                                                                                    |
| 🖶 Nederlands 🗸 🗸        | Hulp nodig?                                                                                                    |                                                                                                    |
| () Weigesteide vesgen   |                                                                                                    |                                                                                                    |
| Contact & Support       | One klantenserviceteam staat voor je klaart Stel je vraag of bekijk o                                                  | rus selfservice-opties. Contact opnomen                                                                               |
|                         |                                                                                                    |                                                                                                    |

## Stap 1: Ga naar app.vanbreda.be

De overzichtspagina biedt je verschillende opties:

- Aanmelden of een account registreren
- Een kost indienen zonder account
- Een hospitalisatie aangeven
- Een vraag stellen / contact opnemen
- □ Kies hier voor 'Aangifte doen'

#### Waarom inloggen?

Als je ingelogd bent, kun je eenvoudig selecteren voor wie je de hospitalisatie wilt aangeven zonder daarbij zelf gegevens te moeten invoeren. Je kunt **de** status van je hospitalisatie volgen en je krijgt toegang tot AssurPharma-barcodes om apotheekkosten automatisch in te dienen.

Maak eenvoudig je account aan via itsme, op app.vanbreda.be (met je e-mailadres) of download de app.

| HEALTH CARE                             | and a second second second second second second second second second second second second second second second            |   |
|-----------------------------------------|----------------------------------------------------------------------------------------------------|---|
| <ul><li>Log in</li><li>Kasten</li></ul> | Voor wie is deze hospitalisatie?<br>Vermeid de gragevens van het gezinslid dat in het sekenhuis werd epgenomen<br>voormam |   |
| Aangilten                               | Toon                                                                                                    |   |
| Afrekeningen                            | Adtenuam                                                                                                    |   |
|                                         | De Gent                                                                                                    |   |
|                                         | 10 van de verstamde gymmen.                                                                                               |   |
|                                         |                                                                                                    |   |
|                                         | 000777554                                                                                                    |   |
|                                         | test (                                                                                                    |   |
|                                         | toondg@gmail.com                                                                                                    |   |
|                                         | Cebeoredatum                                                                                                    |   |
|                                         | 02/08/1999                                                                                                    | e |
| Nederlands V                            |                                                                                                    |   |
| Verligestelde vragen                    | Bendla utildammen                                                                                                    |   |
| Contact & Support                       |                                                                                                    |   |

### Stap 2: Vul je persoonlijke gegevens in

Vul de relevante persoonsgegevens in, zodat we weten voor wie de hospitalisatie bedoeld is:

- Voornaam
- Naam
- ID van de verzekerde (optioneel)
- Telefoonnummer (optioneel)
- E-mailadres
- Geboortedatum

□ Klik op 'bevestig patiëntgegevens'

# Stap 3: Selecteer je ziekenhuis

Zoek en selecteer het ziekenhuis waarin je wordt opgenomen.

□ Klik op 'bevestig ziekenhuis'

| HEALTH CARE                                                                                 | ← Vorige stap                     | Aangifte van hospitalisatie | × Annulen |
|---------------------------------------------------------------------------------------------|-----------------------------------|-----------------------------|-----------|
| (Q) Log in                                                                                  | In welk ziekenhuis vindt de hospi | talisatie plaats?           |           |
| C Kasten                                                                                    | Zekenhuis in het buitenland       |                             | C         |
| Aangitten                                                                                   | Délethels                         |                             |           |
| Afrekaningan                                                                                | UZ Cant                           |                             |           |
|                                                                                             |                                   |                             |           |
|                                                                                             |                                   |                             |           |
| 🕀 Rederlands 🗸                                                                              |                                   |                             |           |
| <ul> <li>Rederlands ~</li> <li>Vesigestelde wagen</li> </ul>                                |                                   |                             |           |
| <ul> <li>Redentands ~</li> <li>Veelgestelde wagen</li> <li>Cantact &amp; Support</li> </ul> |                                   |                             |           |

| vanbreda           | ← Vorige stap                                    | Aangifte van hospitalisatie | × Annuleer |
|--------------------|--------------------------------------------------|-----------------------------|------------|
| 🕲 login            | Wat kun je nog vertellen over de                 | hospitalisatie?             |            |
| C Kosten           | 08/05/2026                                       |                             | 8          |
| Aangiften          | Gaat het om een daghospitalisatie?               |                             |            |
| Afrekeningen       | Gaat het om ern spoelloprame?                    |                             |            |
|                    | is de hospitalisatie het grubig van een ongeval? |                             | D          |
|                    | Wat is de reden van de hospitalisatie?           |                             |            |
|                    | Allergy                                          |                             | ~          |
|                    | (?) Wat telt als ongeval?                        |                             | >          |
|                    |                                                  | Browstig details            |            |
| Redectands V       |                                                  |                             |            |
| Weelgestelde wagen |                                                  |                             |            |
| Contact & Support  |                                                  |                             |            |

## Stap 4: Relevante info over de hospitalisatie

Geef ons bijkomende informatie over je hospitalisatie, waaronder:

- De datum van de hospitalisatie
- De reden van opname

Is de hospitalisatie het gevolg van een ongeval? Dan hebben we nog wat extra gegevens van je nodig.

□ Klik op 'bevestig details'

### **Stap 5: Kamertype**

Selecteer het kamertype dat je hebt gekozen in het ziekenhuis.

□ Klik op 'bevestig kamertype'

| Vanbreda<br>HEALTH CARE | ← vorgerstap Aangifte van                                                                                  | n hospitalisatie | × Annules |
|-------------------------|----------------------------------------------------------------------------------------------------|------------------|-----------|
| (2) Log in              | Welk kamertype heb je gekozen?<br>Je heit een gedeeltelijke dekking als je kiest voor een eengersoonskamer |                  |           |
| Aangilten               | Twee- of empersoonskamer                                                                                   |                  | 0         |
| Abekeningen             | Eenpersoonskamee                                                                                           |                  | 0         |
|                         | It wort het niet                                                                                           |                  | ٥         |
|                         | () Wat h een eigen bijdage'                                                                                |                  |           |
|                         | (?) Kan ik een eenprissonskomer klezen?                                                                    |                  |           |
| 💮 Nederlands 🗸 🗸        | Breat                                                                                                    | ş kamerîyye      |           |
| (?) Vevigestelde vragen |                                                                                                    |                  |           |
| Contact & Support       |                                                                                                    |                  |           |
|                         |                                                                                                    |                  |           |

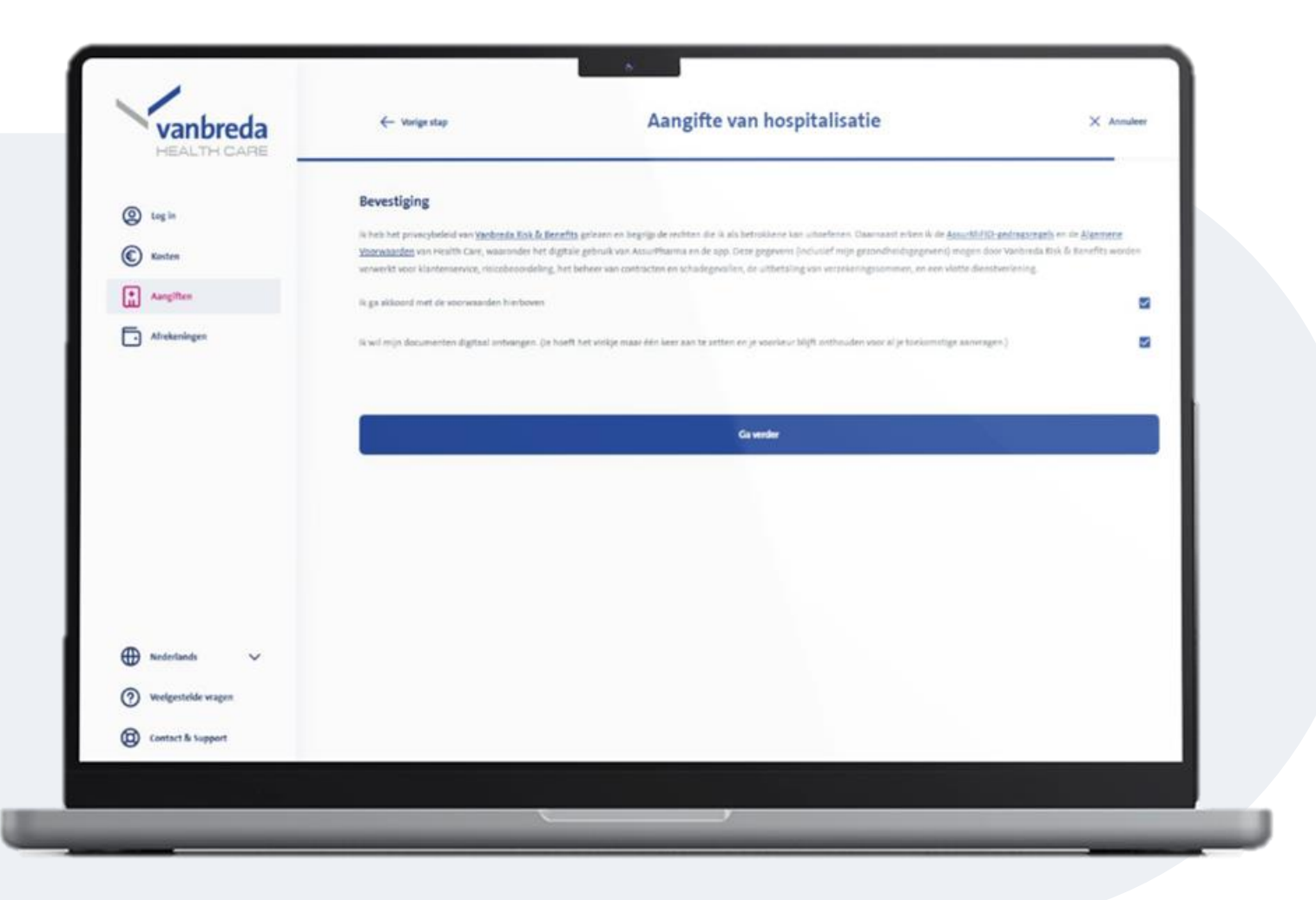

#### Stap 6: Privacy- en communicatievoorkeuren

Ga akkoord met ons privacybeleid om de aanvraag te voltooien.

Je kunt ook aangeven of je enkel nog digitaal (via e-mail) wilt worden gecontacteerd.

Klik op 'Ga verder'

# Stap 7: Overzicht en bevestiging

Controleer je gegevens in het overzichtsscherm.

• Wil je nog info aanpassen? Klik dan op het potloodicoon.

### □ Klik op 'Doe aangifte van de hospitalisatie'

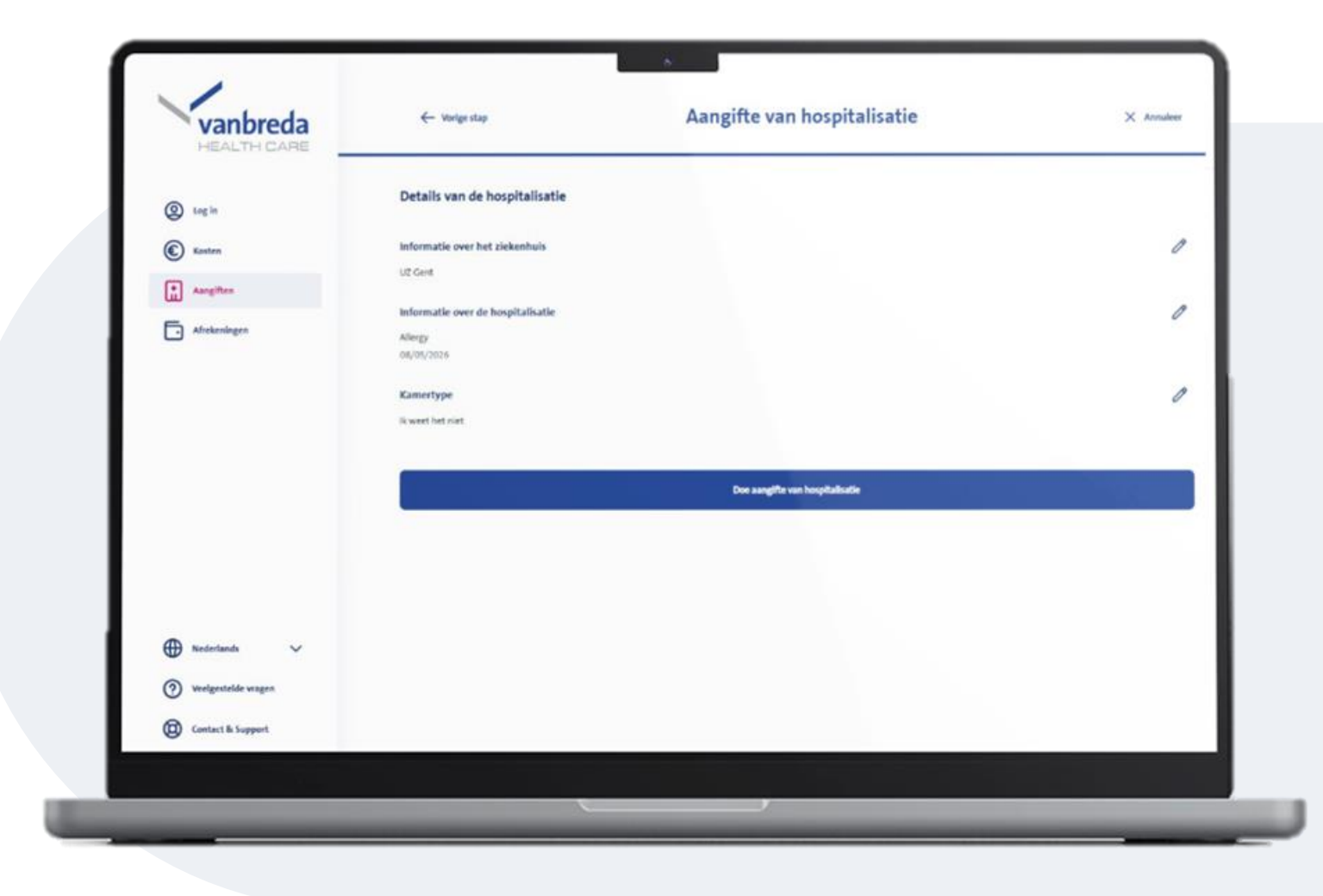

#### Wanneer weet ik of mijn hospitalisatie aanvaard is?

We verwerken je aangifte altijd zo snel mogelijk.

Is dat gebeurd? Dan sturen we je een bevestiging en je 010-nummer. Dat nummer heb je nodig je in het ziekenhuis om de derdebetalersregeling te activeren).

| vanbreda            | Contact & Support       |   | Q Waar ben je naar op zoek?                                                |   |
|---------------------|-------------------------|---|----------------------------------------------------------------------------|---|
| ) Log in            | IK HEB HULP NODIG BU    |   | Gezin en gegevens                                                          |   |
| Kosten              | Gezin en gegevens       | > | ACTIES                                                                     |   |
| Aangiften           | Dekking en premies      | > | Een gezinslid aansluiten                                                   | > |
|                     | Terushetaling en kosten |   | Je contactgegevens wijzigen                                                | > |
|                     |                         |   | SEPA-mandaat / domiciliëring aanvragen Individuele verderzetting aanvragen | > |
|                     | Hospitalisatie          | > | De verzekering stopzetten                                                  | > |
|                     | Digitaal                | > | Je rekeningnummer doorgeven of wijzigen                                    | > |
|                     | Ernstige ziekte         | > | VERGESTELDE VRAGEN                                                         |   |
|                     | Arbeidsongeschiktheid   | > | (?) Wat gebeurt er met mijn verzekering als ik op pensioen ga?             | > |
| Nederlands 🗸        |                         |   | Tot wanneer geldt de dekking van een ernstige ziekte?                      | > |
| Veelgestelde vragen | Andere                  | > |                                                                            |   |

#### **Contact & Support**

Heb je vragen over je:

- Aangifte
- Kost
- Aansluiting
- Polisvoorwaarden

Klik op **Contact & Support** of surf naar <u>app.vanbreda.be/support</u> voor verdere ondersteuning

|                                                                                                    |              | Overzicht<br>Gedekt 1 Niet gedekt                                   |       |
|----------------------------------------------------------------------------------------------------|--------------|---------------------------------------------------------------------|-------|
| Image: Product of a release of a lawaad                                                                                                    |              | Consultatie specialist Details                                      | €2,00 |
| Image: Present connect     Image: Present connect     Image: Present connect <th></th> <th>Details</th> <th></th>                                                                                                    |              | Details                                                             |       |
| Image: Present control     Image: Present control     Image: Present control </th <th>Gezinsleden</th> <th>Details</th> <th></th>                                                                                                    | Gezinsleden  | Details                                                             |       |
| Image: Present or Constant     Image: Present or Constant     Imag                                                                                                    | Cezinsleden  | Details                                                             |       |
| Image: Present and and and and and and and and and and                                                                                                    | Cezinsleden  | Details                                                             |       |
| Image: Product of Construction   Image: Product of Construction   Image: Product of Construction <tr< td=""><td>Gezinsleden</td><td>Details</td><td></td></tr<>                                                                                                    | Gezinsleden  | Details                                                             |       |
| Image: Presenting on the second of the second of the second         | Cezinsleden  | Details                                                             |       |
| Image: Present or Carrier     Image: Present or Carrier     Image: Present or Carrier </td <td>Cezinsleden</td> <td>Details</td> <td></td>                                                                                                    | Cezinsleden  | Details                                                             |       |
| Image: Present of a reserve of a reserve of a        |              | Details                                                             |       |
| Anvaard                                                                                                    |              | Consultatie specialist                                              | €2,00 |
| Annand     Annand     Annand |              |                                                                     | 6300  |
| Arriad     Arriad     Arriad |              | Gedekt 1 Niet gedekt                                                |       |
| Anvaard      Anvaard      Anvaard      Consult      Consult       |              | Overzicht                                                           |       |
|                                                                                                    | Afrekeningen | ос кая нагос иссередство поотных кат агирео.                        |       |
|                                                                                                    | Aangiften    | Taalverschil     De taal van de weerdesmeen informatie kan afwilken |       |
| Aanvaard      Aanvaard      Consult      Start      Carsumerking                                                                                                    | C Kosten     | Behandeid in afrekeningsnota met nummer <u>8854734</u>              |       |
| HEALTH CARE  Aanvaard Consult                                                                                                    | Start        | € 2 kort in aanmerking                                              |       |
|                                                                                                    | HEALTH CARE  | Consult                                                             |       |
| vanbreda                                                                                                    | vanbreda     | Aarwaard                                                            |       |

#### **Digitale opvolging**

#### Wil je je kosten digitaal opvolgen?

Maak dan een account aan en log in om je afrekeningsnota's digitaal te bekijken.